# MANUAL

# SKYTTEKORT/TÄVLINGSLICENS

Uppdaterad: 2011-12-06

## **IdrottOnline Klubb**

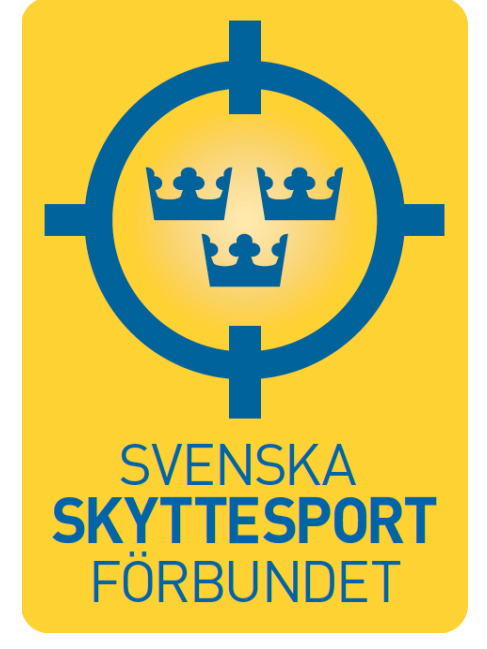

### MANUAL SKYTTEKORT/TÄVLINGSLICENS IdrottOnline Klubb Svenska Skyttesportförbundet

Börja med att logga in på din förenings sida genom att klicka på hänglåset längst upp till höger.

När du loggat in väljer du fliken Medlemsregistret

| IdrottOnline*<br>Administration<br>Hemsida Min sida Mötesplats Medlemsregistret LOK Idrottslyftet | Utbildningsmodulen Skytte                                                      |
|---------------------------------------------------------------------------------------------------|--------------------------------------------------------------------------------|
|                                                                                                   | ± ? ⊂ §                                                                        |
| SkytteföreningenSkF - Skyttesport                                                                 |                                                                                |
| Hem Nyheter Föreningen Diskutera Arkiv                                                            |                                                                                |
| Välkommen till                                                                                    | Skytteföreninge8kF - Skyttesport                                               |
| Skytteföreningen                                                                                  | C/O Namn, adress<br>Telefon: 08-123 456<br>E-post: mail@mail.nu<br>Se all info |
|                                                                                                   | VIDROTTENS PARTNER                                                             |

Väl inne i medlemsregistret är det viktigt att du först lägger in föreningens medlemmar i registret. Manual för hur du gör detta hittar du här: <u>http://www1.idrottonline.se/Supportonline/Manualer/</u>, här finns alltid den senaste versionen.

Använd **INTE** Licensmodulen – vi har en egen som gäller för skyttesport på vår hemsida!

| and the second second s | IdrottOnlir                                                                                                    |                                              | Riksidrotts                  |
|----------------------------------------------------------------------------------------------------|----------------------------------------------------------------------------------------------------|----------------------------------------------|------------------------------|
| Hem   Support online -                                                                                                    | Utbildning   Om IdrottOnline -   Sätt igång   Uppdaterin<br>Hem / Support online / Manualer                                                                        | gar Nyhetsbrev Kontakta oss                  |                              |
| Exempelföreningar<br>• FAQ - Frågor och svar                                                                                                    | Manualer                                                                                                    |                                              | SVENSK                       |
| Manualer<br>SMS-redovisning<br>Sätt igång                                                                                                    | Här finns manualerna till IdrottOnline Klubb i PDF-fo<br>Vi har också lagt ut ett antal instruktionsfilmer på vår Idrot<br>flera av de grundläggande funktionerna. | ormat:<br>tOnline-kanal på Youtube som visar | Riksidrottsförb<br>Lyft fram |
| Uppdateringar<br>• Utbildning                                                                                                    | Manual vanlig PDF                                                                                                    | Publicerings-<br>datum                       | svens                        |
| <ul> <li>Veckans tips</li> </ul>                                                                                                    | Hemsida                                                                                                    | 110914                                       | Alla för                     |
|                                                                                                    | –<br>Komigång                                                                                                    | 110309                                       | du och                       |
|                                                                                                    | Medlemsregistret                                                                                                    | 110914                                       | behov                        |
|                                                                                                    | Administrera behörighet                                                                                                    | 110309                                       | Ford                         |
| 1                                                                                                    | Lice smolul                                                                                                    | 100623                                       |                              |
| F                                                                                                    | Idrottslyftet                                                                                                    | 111102                                       |                              |
|                                                                                                    |                                                                                                    | 110513                                       | Vill du ar                   |

Börja med att klicka på **Licenser**, klicka sedan i **Personlicens**. Vänta lite så öppnas sidan mer.

| IdrottOnline <sup>®</sup> |                       |                                        |                                  | Sussie Svedlund<br>Logga ut        |
|---------------------------|-----------------------|----------------------------------------|----------------------------------|------------------------------------|
| Hemsida Mi                | in sida Mötesplats Me | dlemsregistret Föreningsinformation LC | OK Idrottslyftet                 | Järnvägarnas SF Sto<br>Skyttesport |
| MEDLEMSREGISTRET          | LICENSER              | Här kan du hantera lice                | enser för både personer och lag. |                                    |
| Medlemmar                 |                       |                                        |                                  |                                    |
| Kontakter                 | Idrotter:             | Föreningen 🗸                           |                                  |                                    |
| Roller                    | C Personlicens        | C Laglicens                            |                                  |                                    |
| Licenser                  | SÖKRESULTAT           |                                        |                                  |                                    |
| Grupper                   |                       |                                        |                                  |                                    |
| Avgifter                  |                       |                                        |                                  |                                    |
| Föreningsrapport          |                       |                                        |                                  |                                    |
| Förbund                   |                       |                                        |                                  |                                    |
| CL (1.11)                 |                       |                                        |                                  |                                    |

I licensmodulen måste ett **Skyttekort** först registreras på medlemmen för att denna ska kunna ansöka om en **Tävlingslicens**. Om du istället försöker ansöka om Tävlingslicens före Skyttekortet får du ett felmeddelande och kan inte fortsätta.

| tOnline <sup>®</sup>                                                                                            |                                                                                                    | Logga ut                                      |
|----------------------------------------------------------------------------------------------------|----------------------------------------------------------------------------------------------------|-----------------------------------------------|
| Hemsida                                                                                                    | n sida Mötesplats Medlemsregistret Föreningsinformation LOK Idrottslyftet                                                                                                    | Järnvägarnas SF S<br>Skyttesport              |
| MEDLEMSREGISTRET                                                                                                | SÖK PERSONLICENS Här kan du hantera licenser för både persor                                                                                                    | ner och lag.                                  |
| Medlemmar<br>Kontakter<br>Roller<br>Licenser<br>Grupper<br>Avgifter<br>Föreningsrapport<br>Förbund<br>Statistik | Idrotter:       Föreningen            • Personlicens       Laglicens            • Visa/Dölj         Idrotter*:       Skyttesport          Idrotter*:       Skyttesport          Licenstyp*:       Skyttekort          Licensperiod*:       2010-01-01_2020-12-31         Innehar tidigare       Alla          licens:       Förnamn:         Efternamn: |                                               |
|                                                                                                    | Utökad sökning                                                                                                    | Sök Rensa                                     |
|                                                                                                    | SÖKRESULTAT                                                                                                    | 1                                             |
|                                                                                                    | Förlan<br>licensper                                                                                                    | g Exportera Avsluta Spara<br>licens ändringar |
|                                                                                                    |                                                                                                    |                                               |
|                                                                                                    |                                                                                                    |                                               |

I rutan efter "Idrotter\*:" ska det stå Skyttesport. I dropplisten under (Licenstyp) ska du, för att registrera ett Skyttekort välja Skyttekort. De övriga fälten kan lämnas tomma

eller så väljer du att söka på förnamn eller efternamn för att få fram den person du vill registrera kortet på.

Klickar man på sök utan att skriva ett namn så kommer alla namn upp i medlemsregistret.

| dministration Hemsida Min                                                                                       | n sida Mõtesplats Medlemsre                                                                                                    | egistret Föreningsinformati                                                                                                    | on LOK Idrottslyftet                                           |                                  |                                             | Sussie Svedlund<br>Logga ut<br>Testföreningen -<br>Skytteport |
|----------------------------------------------------------------------------------------------------|----------------------------------------------------------------------------------------------------|----------------------------------------------------------------------------------------------------|----------------------------------------------------------------|----------------------------------|---------------------------------------------|---------------------------------------------------------------|
| MEDLEMSREGISTRET                                                                                                | SÖK PERSONLICENS                                                                                                    | Här kan du hant                                                                                                    | era licenser för både per                                      | soner och la                     | g.                                          |                                                               |
| Medlemmar<br>Kontakter<br>Roller<br>Licenser<br>Grupper<br>Avgifter<br>Föreningsrapport<br>Förbund<br>Statistik | Idrotter: Förer<br>Personlicens C Lar<br>Visa/Dölj<br>Idrotter*: Skytte<br>Licenstyp*: Skytte<br>Licensperiod*: 2010<br>Innehar tidigare Alla<br>licens:<br>Förnamn:<br>Efternamn:<br>Sök person med vald<br>Utökad sökning | sport  sport  soort  so |                                                                | Sok                              | Rensa                                       |                                                               |
|                                                                                                    | Ändra antal kolumner<br>Visar 118 personer<br>Förnamn<br>Anna<br>Berit                                                                                                    | i sökresultatet<br>Efternamn<br>Andersson<br>Andersson                                                                                                    | Antal per sida: 20<br>Födelsedatum<br>1957-08-22<br>1961-05-17 | v sida 1<br>Passiv<br>Nej<br>Nej | eportera Avi<br>lic<br>av 6 📦 Gâ t<br>Ansok | iluta<br>Spara<br>andringar<br>ill sidan: 1 v<br>Godkand      |
|                                                                                                    | Cilla                                                                                                    | Andersson                                                                                                    | 1943-03-20                                                     | Nej                              |                                             |                                                               |

#### Utökad Sökning

Om du har många medlemmar kan du välja utökad sökning där du kan söka på till exempel personnummer, postort eller roller.

När du sökt fram den person som du vill registrera ett Skyttekort på så måste du klicka på **Ansök** och **Godkänd** efter namnen. Om du vill registrera flera personer för skyttekort så kan du välja att ansöka och godkänna alla på samma gång. Fortsätt registreringen genom att klicka på **Spara ändringar.** 

| Administration Hemsida M                | n sida Mötesplats Medlemsregistret                           | Föreningsinformation L | OK Idrottslyftet            | Sussie Svedlund<br>Logga ut<br>Testföreningen -<br>Skytteport |
|-----------------------------------------|--------------------------------------------------------------|------------------------|-----------------------------|---------------------------------------------------------------|
| MEDLEMSREGISTRET                        | SÖK PERSONLICENS                                             | Här kan du hantera lic | enser för både personer och | lag.                                                          |
| Medlemmar<br>Kontakter<br>Roller        | Idrotter: Föreningen<br>© Personlicens 🔿 Laglicens           | <b>v</b>               |                             |                                                               |
| Licenser                                | Visa/Dölj<br>Idrotter*: Skyttesport                          | ~                      |                             |                                                               |
| Grupper                                 | Licenstyp*: Skyttekort                                       | *                      |                             |                                                               |
| Avgifter<br>Föreningsrapport<br>Förbund | Licensperiod*: 2010-01-01_2020 Innehar tidigare Alla licens: | •12-31                 |                             |                                                               |
| Statistik                               | Förnamn:                                                     |                        |                             |                                                               |
|                                         | Sök person med vald licenstyp                                |                        | Sök                         | Rensa                                                         |
|                                         | SÖKRESULTAT                                                  |                        |                             |                                                               |
|                                         |                                                              |                        | Förläng<br>licensperiod     | Exportera                                                     |
|                                         | Ändra antal kolumner i sökresu<br>Visar 118 personer         | ltatet<br>Ant          | al per sida: 20 💌 sida      | 1 av 6 📦 Gå till sidan: 1 💌                                   |
|                                         | Förnamn Eft                                                  | ernamn                 | Födelsedatum Passiv         | Ansök Godkänd                                                 |
|                                         | M Anna Ar                                                    | Idersson               | 1957-08-22 Nej              |                                                               |
|                                         | Cilla Ar                                                     | Idersson               | 1943-03-20 Nej              |                                                               |

Då kommer en ruta upp som du först skriver in Skyttekortsnummer i rutan för "Licensnummer" och sedan klicka på Visa/Dölj och kryssa i vilken eller vilka grenar skytten har skyttekort i. Det är viktigt att du alltid fyller i både skyttekortsnummer samt vilken gren för att skytten ska få rätt uppgifter på tävlingslicensen. Om skytten har fler än ett kort kan du skriva i huvudgrenens nummer i rutan för Licensnummer och sedan klicka i rutan framför de grenar man har skyttekort i och då öppnas rutan "lägg till beskrivning" här måste du fylla i numren för skyttekorten. Även om skytten endast har ett skyttekort så måste numret fyllas i både på Licensnummer och i rutan bredvid grenen, för att disciplinen ska komma med på tävlingslicensen.

|              | Licenstyp:               | Skyttekort          | 1              | licensperiod: | 2010-01-01 till | 2020-12-31                                                       | 1    |  |
|--------------|--------------------------|---------------------|----------------|---------------|-----------------|------------------------------------------------------------------|------|--|
| $\checkmark$ | Skapade<br>Antal Persone | er: 1 <u>Visa/C</u> | ooli           |               |                 |                                                                  | •    |  |
|              | Personlista              | *Licensnummer       | *Godkänd datum | Beskrivning   | Licensniv       | /å                                                               |      |  |
|              | Anna<br>Andersson        | 1234                | 2011-12-05     |               | Gren:           | i<br>Gevär<br>Lerduva<br>Pistol<br>Tillägg:<br>k-pist<br>Viltmål | 1234 |  |

| SPARA AN     | DRINGAR             | ANDERS        | ANDERS         | SON         | 1961-05-17                          | Nej 🎵                                                                  | - W |
|--------------|---------------------|---------------|----------------|-------------|-------------------------------------|------------------------------------------------------------------------|-----|
|              | Licenstyp:          | Skyttekort    | L              | censperiod: | 2010-01-01 till 20                  | 20-12-31                                                               | 8   |
| _            | Personlista         | *Licensnummer | *Godkänd datum | Beskrivning | Licensnivå                          |                                                                        |     |
|              | KENT<br>BENGTSSON   | 1234          | 2011-12-05     |             | Visa/Döli<br>Gren: V<br>U<br>V<br>V | Gevär 1234<br>Lerduva<br>Pistol<br>Tillägg:<br><-pist<br>/iltmål       |     |
|              | HÂKAN<br>BERG       | 2345          | 2011-12-05     |             | Visa/Döli<br>Gren:                  | Gevär<br>Lerduva 2345<br>Pistol<br>Fillägg:<br><-pist<br>Viltmål 2345  | X   |
| $\checkmark$ | STEFAN<br>BERGKVIST | 34567         | 2011-12-05     |             | Gren: Visa/Dölj                     | Gevär 5678<br>Lerduva<br>Pistol 34567<br>Tillägg:<br><-pist<br>/iltmål |     |

## TÄVLINGSLICENS

### Man behöver inte längre ansöka om tävlingslicens

I och med att skyttarna själva betalar in pengar till oss så blir ansökan gjord i och med att de i betalningen ska ange IID, gren och förening.

Självklart får man göra det ändå och då gör ni så här:

Ansöka om **Tävlingslicens** till medlemmarna.

Istället för att välja Skyttekort i dropplisten (Licenstyp) ska du nu välja en tävlingslicens. Du kan välja mellan **Gevär, Lerduva, Pistol** och **Viltmål**.

OBSERVERA ATT MAN ENDAST ANSÖKER OM **EN** LICENS även om skytten skjuter i flera grenar. På tävlingslicensen står endast huvudgrenen, t ex Lerduva Senior.

Liksom när du ansökte om Skyttekort kan du lämna övriga fält tomma för att söka efter alla medlemmar eller fylla i ett namn för att söka efter en specifik person.

Välj rätt licensperiod! 2012-01-01--2012-12-31 om inte den kommer upp automatiskt!

När du fått fram personen eller personerna som du vill ansöka om Aktivitetskort för kryssar du i rutan **Ansök** som står på samma rad som namnet. Kryssrutorna för **Betald** och **Godkänd** går inte att fylla i utan fylls i av SvSF när medlemmen har godkänts. Klicka på **Spara ändringar.** 

| dministrution Hemsida            | fin sida Mötesplats Med               | lemsregistret Före        | ningsinformation         | LOK Idrottslyftet                                                                                                    | 1           | _              | Sussie Svedlund<br>Logga ut<br>Testföreningen<br>Skyttesport |
|----------------------------------|---------------------------------------|---------------------------|--------------------------|----------------------------------------------------------------------------------------------------|-------------|----------------|--------------------------------------------------------------|
| MEDLEMSREGISTRET                 | SÖK PERSONLICEN                       | s H                       | är kan du hantera lö     | censer för både pe                                                                                                    | ersoner och | lag.           |                                                              |
| Medlemmar<br>Kontakter<br>Roller | Idrotter:<br>@ Personlicens           | Foreningen<br>C Laglicens | ×                        |                                                                                                    |             |                |                                                              |
| Licenser                         | Visa/Dölj<br>Idrotter=1               | Skyttesport               | *                        |                                                                                                    |             |                |                                                              |
| Grupper                          | Licenstyp*:                           | Tävlingslicens Gevär      | ~                        |                                                                                                    |             |                |                                                              |
| Avgifter                         | Licensperiod*:                        | 2012-01-01_2012-12-3      | t 💌                      |                                                                                                    |             |                |                                                              |
| Föreningsrapport<br>Förbund      | Innehar tidigare<br>licens:           | Alla                      |                          |                                                                                                    |             |                |                                                              |
| Statistik                        | Förnamni                              |                           |                          |                                                                                                    |             |                |                                                              |
|                                  | Efternamn:                            | Andersson                 |                          |                                                                                                    |             |                |                                                              |
|                                  | Utökad sökning                        | d vald licenstyp          |                          |                                                                                                    | Sok         | Renza          |                                                              |
|                                  | SÖKRESULTAT                           |                           |                          |                                                                                                    |             |                |                                                              |
|                                  |                                       |                           |                          | Fo                                                                                                    | rlang       | &<br>Exportera | Avsluta<br>licens<br>Avsluta                                 |
|                                  | Ändra antal kolun<br>Visar 4 personer | nner i sökresultat        | et                       | Antal per sida:                                                                                                    | 20 💌 a      | sida 1 av 1    | Gå till sidan: 1 💌                                           |
|                                  |                                       |                           | and all states in the    | um Passiv                                                                                                    | Ansoi       | c Beta         | id <mark>T</mark> Godkänd                                    |
|                                  | Fornami                               | n Efternamn               | rodelsedati              | the state of the state of the s |             |                |                                                              |
|                                  | Fornam                                | ANDERSSON                 | 1961-05-17               | Nej                                                                                                    | 1           | F              | -                                                            |
|                                  | Anna                                  | ANDERSSON                 | 1961-05-17<br>1943-03-20 | Nej<br>Nej                                                                                                    | <b>1</b>    | г              | E C                                                          |

När du klickar på Spara ändringar så öppnas sista rutan. Här kommer bara namnen på de ansökningar du gjort. Klicka i datum för ansökan. Till sist så klickar du på **Spara.** 

| Licenstyp:         | Tävlingslicens Geva      | 81 |      |      |      | Li  | cens | sper | od: 2012-01-01 till 2012-12-31                            |
|--------------------|--------------------------|----|------|------|------|-----|------|------|-----------------------------------------------------------|
| Förlängda          |                          |    |      |      |      |     |      |      | /                                                         |
| Antal Persone      | r: 1 <u>Visa/Döli</u>    |    |      |      |      |     |      | /    |                                                           |
| Personlista        |                          |    |      | nd d | latu |     | 1    | Sest |                                                           |
| ANDERS             | 1016660                  |    | 1-12 |      |      | 1   | /    |      |                                                           |
| ANDERSSON          |                          | 20 | 011  |      | - 1  | lec |      | ~    |                                                           |
|                    | -                        | Su | Mo   | Tu   | fie  | Th  | Fr   | Sa   |                                                           |
| Behālla status     | 18                       | 27 | 28   |      | 3.9  | 1   | 2    | 3    |                                                           |
| Den utökade lic    | ensen blir inte betald o | 4  | 5    | 6    | 7    | 8   | 9    | 10   | organisationen inte har rättigheter till dettaDen utökade |
| licensen blir inte | s betald och inte godkä  | 11 | 12   | 13   | 14   | 15  | 16   | 17   | no inte has rattigheter till detta                        |
| incenseri bin ind  | e betald och inte gooka  | 18 | 19   | 20   | 21   | 22  | 23   | 24   | arinte har ratugheter on dette.                           |
|                    |                          |    | 20   |      | 20   | 29  | 00   | 51   |                                                           |
|                    |                          | 10 | Juay |      |      |     | C10  | se   | Ed Li                                                     |

| ÄNDRINGAR                    |                      | diameter.             |                         |                                   |              |
|------------------------------|----------------------|-----------------------|-------------------------|-----------------------------------|--------------|
| Licenstyp:                   | Tavlingslicens Ge    | avār Lic              | ensperiod: 2012         | -01-01 till 2012-12-31            | •            |
| Förlängda<br>Antal Personer: | 1 <u>Visa/Dö</u>     | <u>li</u>             |                         |                                   |              |
| Personlista                  | Licensnummer         | Godkand datum         | Beskrivning             | Licensnivå                        |              |
| ANDERS<br>ANDERSSON          | 1016660              | 2011-12-05            | 9                       |                                   |              |
| Behâlla status:              | 0                    | (°                    |                         |                                   |              |
|                              | Ja                   | Nej                   |                         |                                   |              |
| Den utökade licen            | sen blir inte betald | d och inte godkand ef | tersom organisatione    | n inte har rättigheter till detta | aDen utökade |
| licensen blir inte b         | etald och inte god   | känd eftersom organ   | isationen inte har rätt | tigheter till detta.              |              |
|                              |                      |                       |                         |                                   |              |
|                              |                      |                       |                         | SI                                | para Avbryt  |
|                              |                      |                       |                         |                                   |              |
|                              |                      |                       |                         |                                   |              |

Ansökan skickas iväg till SvSF som tar emot den och kontrollerar skyttekortsnumret.

Du kan direkt se vilket licensnummer skytten har, klicka på medlemmen du precis ansökt licens för

| MEDLEASREGISTRET       SÖK PERSONLICENS       Har kan du hantera licenser för både personer och lag.         Medlemmar       Idrotter:       Personlicens       Image: Classificans         Roller       © Personlicens:       Laglicens         Licenser       Visa/Dölj       Idrotter*:       Syntesport         Grupper       Licenstyp#:       Takingslicens @ev#       Image: Classificans         Avgifter       Licensperiod*:       2012/01-01_2012-12-01       Image: Classificans         Föreningsrapport       Innehar tidigare       Alla       Image: Classificans         Statistik       Förnamn:       Anderson       Sök Rense         Sök Resultatet       Viskad sökning       Sök Resultatet         Visar 4 personer       Efternamn       Efternamn       Estid 1 av 1 Gå till sid         Förnamn       Efternamn       Rense       Antal persoda:       20 w sida 1 av 1 Gå till sid                                                                                                    | line"                          | Hemsida M | Min sida Mötesplat               | Medlemsr     | egistret Förening | sinformation  | LOK Idrotts     | lyftet                  | _           | Sussie :<br>Logga u<br>Järnvägi<br>Skyttesj | lvedlund<br>t<br>mas SF S<br>lort |
|----------------------------------------------------------------------------------------------------|--------------------------------|-----------|----------------------------------|--------------|-------------------|---------------|-----------------|-------------------------|-------------|---------------------------------------------|-----------------------------------|
| Medlemmar         Kontakter         Roller         Desconlicens         Licenser         Grupper         Avgifter         Föreningsrapport         Föreningsrapport         Förnamni         Eternamni         Efternamni         Andersson         Sök person med vald licenstyp         Utokad sökning         SökRESULTAT         Ändra antal kolumner i sökresultatet         Visar 4 personer         Förnamni         Exportera         Ändra antal kolumner i sökresultatet         Visar 4 personer         Förnamni         Exportera         Ändra ental kolumner i sökresultatet         Visar 4 personer         Förnamni         Exportera         Antal peraoda:         20 v sida 1 av 1 Gå till sid                                                                                                    | MEDLEMSRE                      | EGISTRET  | SÖK PERSO                        | NLICENS      | Här k             | an du hantera | licenser för bå | de personer o           | ch lag.     |                                             |                                   |
| Licenser       Idretter*:       Skytasport         Grupper       Avgifter         Avgifter       Licenstyp*:       Taxlingalicens @evar         Föreningsrapport       Innehar tidigare       Alla         Förbund       Statistik       Förnamn:         Statistik       Förnamn:       Sök: person med vald licenstyp         Utokad sökning       Sök       Rense         SöKRESULTAT       Förlang       Exportere       Avgitter         Ändra antal kolumner i sökresultatet       Visar 4 personer       Antal penetda:       20 v sida 1 av 1 Gå till sid         Fornamn       Efternamn       Förlang       Sida 1 av 1 Gå till sid       G                                                                                                    | Medlemm<br>Kontakter<br>Roller | iar<br>r  | Idrotteri<br>@Person<br>Visa/Döl | Fore         | ningen<br>glicens | >             |                 |                         |             |                                             |                                   |
| Grupper   Avgifter   Föreningsrapport   Förbund   Statistik   Förnamn:   Andersson   Sök person med vald licenstyp   Utökad sökning   SöKRESULTAT   Ändra antal kolumner i sökresultatet   Visar 4 personer   Fornamn   Efternamn   Fornamn   Efternamn   Exportera   Avsiluta   Icensperiod   Sök person med vald licenstyp   Utökad sökning                                                                                                    | Licenser                       |           | Idrotter*1                       | Skytte       | esport            | ~             |                 |                         |             |                                             |                                   |
| Avgifter   Licensperiod*:   Eöreningsrapport   Förbund   Statistik   Förnamn:   Andersson   Sök person med vald licenstyp   Utökad sökning   SöKRESULTAT   Ändra antal kolumner i sökresultatet   Visar 4 personer   Förnamn   Förnamn   Efternamn   Ergenson   Betald   ÖKRESULTAT                                                                                                    | Grupper                        |           | Licenstyp*                       | Tavli        | ngsligens Gevär   | ~             |                 |                         |             |                                             |                                   |
| Föreningsrapport   Förbund   Statistik   Förnamn:   Efternamn:   Andersson   Sök person med vald licenstyp   Utokad sokning     SöKRESULTAT     Ändra antal kolumner i sökresultatet   Visar 4 personer   Fornamn   Efternamn     Antal penetda:   20 v sida 1 av 1 Gå till sid   Fornamn   Efternamn                                                                                                    | Avgifter                       |           | Licensperi                       | od": 2012    | 01-01_2012-12-31  | ~             |                 |                         |             |                                             |                                   |
| Statistik       Förnemn:         Efternamn:       Andersson         Sök person med vald licenstyp       Sök         Utökad sökning       Sök         SökRESULTAT       Förlang         Ändra antal kolumner i sökresultatet       Visar 4 personer         Visar 4 personer       Förlang         Förnamn       Efternamn         Tornamn       Efternamn         Förlang       sida 1 av 1 Gå till sid         Förnamn       Efternamn                                                                                                    | Förbund                        | srapport  | Innehar ti<br>licens:            | digare Alla  |                   | ~             |                 |                         |             |                                             |                                   |
| Efternamn: Andersson<br>Sök person med vald licenstyp<br>Utökad sökning<br>SÖKRESULTAT<br>Ändra antal kolumner i sökresultatet<br>Visar 4 personer<br>Förlang<br>Förlang<br>Exportera<br>Avsluta<br>licensperiod<br>Förlang<br>Exportera<br>Avsluta<br>licensperiod<br>Förlang<br>Exportera<br>Avsluta<br>licensperiod<br>Förlang<br>Exportera<br>Avsluta<br>licensperiod<br>Förlang<br>Exportera<br>Avsluta<br>licensperiod<br>Förlang<br>Exportera<br>Avsluta<br>licensperiod<br>Förlang<br>Exportera<br>Avsluta<br>licensperiod<br>Sida 1 av 1 Gå till sid<br>Förlang<br>Förlang<br>Förlang<br>Exportera<br>Avsluta<br>licensperiod<br>Förlang<br>Exportera<br>Avsluta<br>licensperiod<br>Förlang<br>Exportera<br>Avsluta<br>licensperiod<br>Sida 1 av 1 Gå till sid<br>Förlang<br>Förlang<br>Förlan | Statistik                      |           | Förnamn:                         |              |                   |               |                 |                         |             |                                             |                                   |
| Sök person med vald licenstyp         Utokad sokning         SöKRESULTAT         Förlang         Ändra antal kolumner i sökresultatet         Visar 4 personer         Förnamn         Förlang         Sök i licensperida:         20 v sida 1 av 1 Gå till sid         Förnamn         Förlang         Passiv         Ansok         Betald                                                                                                    |                                |           | Efternamn                        | Ander        | 1000              | 1             |                 |                         |             |                                             |                                   |
| Ändra antal kolumner i sökresultatet       Förläng       Exportera       Avsluta licens         Visar 4 personer       Antal persoida:       20 visida 1 av 1 Gå till sid         Förnamn       Efternamn       För atur       Passiv       Ansok       Batald       G                                                                                                    |                                |           | Utokad so                        | kning<br>TAT | licenstyp         |               | 11,             | Sol                     | c Rensa     |                                             |                                   |
| 📕 Förnamn Efternamn Föllstötung Passiv 🗐 Ansök 📑 Betald 📑 G                                                                                                    |                                |           | Ändra anta<br>Visar 4 pe         | l kolumner   | i sökresultatet   | Y             |                 | Fórlang<br>licensperiod | Sida 1 av 1 | Avsluta<br>licens                           | Spara<br>Indringar                |
|                                                                                                    |                                |           |                                  | Förnamn      | Efternamn         | re            | atur Pas        | isiv 🔤 Ans              | ök 🗾 Beta   | ald God                                     | când                              |
| Anna ANDERSSON 1951-05-17 Nej 🔽 🗖                                                                                                    |                                |           |                                  | Anna         | ANDERSSON         | 1961-05-      | 17 Ne;          |                         | Π           | E)                                          |                                   |
| Berit ANDERSSON 1943-03-20 Nej 🔲 🗖                                                                                                    |                                |           |                                  | Berit        | ANDERSSON         | 1943-03-      | 20 Nej          |                         | E           | E.                                          |                                   |
| Cilla ANDERSSON 1957-04-23 Nej 🗖 🗖                                                                                                    |                                |           |                                  | Cilla        | ANDERSSON         | 1957-04-      | 23 Nej          |                         |             | Π                                           |                                   |

så ser du vilket IdrottsID (IIDnr) som han/hon fått.

|                 |                      |               |                            | 1   |
|-----------------|----------------------|---------------|----------------------------|-----|
| Namni           | Anna Andersson       | Licensnummer: | 1010000                    |     |
| Licenstyp:      | Tävlingslicens Gevär | Licensperiod: | 2012-01-01 till 2012-12-31 |     |
| Godkand:        | C Ja C Nej           | Betald:       | G Ja G Nej                 |     |
| Godkand datum   | 1                    | Betald datum: |                            |     |
| Ansökningsdatur | m: 2011-12-05        | Beskrivning   |                            |     |
| Licensnivå:     |                      |               |                            | 1   |
|                 |                      |               |                            | ы c |

Man kan även se IIDnumret via medlemsregistret. Klicka på en person och så ser man numret högst upp i höger hörn.

| Medlemmar                                                                         | -                                         |                                    |                 | ( in a                                  |                                                                              |                                                         |                            |                               |                                |                                       |                     |
|-----------------------------------------------------------------------------------|-------------------------------------------|------------------------------------|-----------------|-----------------------------------------|------------------------------------------------------------------------------|---------------------------------------------------------|----------------------------|-------------------------------|--------------------------------|---------------------------------------|---------------------|
| <ul> <li>Ny medlem</li> <li>Importera</li> <li>Ladda<br/>ner importfil</li> </ul> | Idrotter:                                 | Töreningen                         | ×               | Rolle<br>Ordfa<br>Kassi<br>Sekr<br>LOK- | r i föreningen<br>irande:<br>ir:<br>sterare:<br>stödsansvarig:<br>till/Åndra | L.NILSSON<br>O.STRÖMQVIST<br>M.JOHANSON<br>O.STRÖMQVIST |                            |                               |                                |                                       |                     |
| Kontakter<br>Roller                                                               | Sök medlemmar i<br>Utökad sökning         | Söl                                | ik prova på-per | rsoner @                                | MEDLEM                                                                       | emaida ( Min a                                          | ida 🗍 Motesplats 🗎 Medier  | nsregistret (Föreningsin)     | formation (LDK) Idrotta        | vitet]                                | - Anger             |
| Licenser<br>Grupper                                                               |                                           |                                    |                 | s                                       |                                                                              | Personnummer                                            | i* 19570822-9033           |                               | IdrottsID: II                  | D01016659                             | Carlos Carlos       |
| Avgitter<br>Föreningsrapport                                                      | SÖKRESULTAT                               |                                    |                 |                                         |                                                                              | Förnamn:*                                               |                            |                               | Kön: M                         | an 🕜 Kvinna <table-cell></table-cell> | -                   |
| Förbund                                                                           |                                           | 1 1                                | 0               | s 0                                     |                                                                              | Alt. förnamn:                                           |                            |                               | Nationalitet: S                | verige                                |                     |
| Statistik                                                                         | \m                                        | Andra Andra<br>iedlemmar roller    | Skriv ut E      | xportera E-bokföring                    |                                                                              | Efternamn:*                                             |                            |                               | Medlemsnummer:                 | dad identitet 🥑                       |                     |
|                                                                                   | Ändra antal kolumn<br>Visari128 av totalt | er i sökresultatet<br>128 personer | An              | ital per sida: 20 💌 s                   |                                                                              | E-post:                                                 |                            | Visa/lägg till fler           | Medlem sedan:                  |                                       |                     |
|                                                                                   | Fornamn                                   | Efternamn                          | Gatuadress      | Postadress                              |                                                                              | Telefon:                                                | +48                        | Visa/lagg till fler           | Medlem tom:                    |                                       |                     |
|                                                                                   | nna                                       | Andersson                          | HÄSTHAG         | 191 62 SOLLENTU                         |                                                                              | Land:                                                   | Sverige                    | ~                             | Ständig medlem                 |                                       |                     |
|                                                                                   | D Parit                                   | Andorecon                          | Ebbesväg        | 561 39 HUSKVARNA                        |                                                                              | c/o:                                                    | HÁSTHAGSVÁGEN 33           | and the second second         |                                |                                       |                     |
|                                                                                   |                                           | Alidersoon                         |                 |                                         |                                                                              | Dostori#                                                | 191.62                     | Visa/lagg till fier           |                                |                                       |                     |
|                                                                                   | L Cilla                                   | Andersson                          | OVRE EGI        | 152 57 SODERTA                          |                                                                              | Postort:*                                               | SOLLENTUNA                 |                               |                                |                                       |                     |
|                                                                                   | 🔲 Diana                                   | Andersson                          | KVARNHA         | 165 54 HÄSSELBY                         |                                                                              | Denna person l                                          | nar även kommunikationsi   | uppgifter på en eller flera i | oller. För att uppdatera er    | n kommunikationsuppgift s             | som är kopplad till |
|                                                                                   | 🗖 Etika                                   | Andersson                          | TORSÂKE         | 646 92 GNESTA                           |                                                                              | en specifik roll,                                       | klicka på ikonen (för kont | taktuppgifter på roll) bredv  | rid respektive roll i listan a | av roller nedan.                      |                     |
|                                                                                   | 🗖 Filippa                                 | Andersson                          | BERGKUL         | 461 66 TROLLHÄT                         |                                                                              | -                                                       |                            |                               |                                |                                       |                     |
|                                                                                   | Greta                                     | Andersson                          | OLSHAMM         | 124 76 BANDHAG                          | $\sim$                                                                       | Aktiv i idrott                                          |                            |                               |                                |                                       |                     |
|                                                                                   |                                           |                                    |                 |                                         |                                                                              | Skyttesport                                             |                            |                               |                                |                                       |                     |
|                                                                                   | L KENT                                    | BENGTSSON                          | RUSTHAL         | 192 78 SOLLENTU                         |                                                                              | Grupper/Lag                                             | 0                          | 201                           |                                |                                       |                     |
|                                                                                   | HÂKAN                                     | BERG                               | Huvudsta        | 171 58 Solna                            |                                                                              | Idrotter:                                               | Foreningen                 | ×                             |                                |                                       |                     |
| 🗿 Kansli - Microsoft Outl                                                         | 🕲 Fel vid sidhämtning -                   | 🔟 manual kort 110                  | )920 🛛 🜈        | http://ma.test.idrott                   |                                                                              |                                                         |                            |                               |                                |                                       |                     |
|                                                                                   |                                           |                                    |                 |                                         |                                                                              |                                                         |                            |                               |                                |                                       |                     |
|                                                                                   |                                           |                                    |                 |                                         |                                                                              | Roller 🍘                                                |                            |                               |                                |                                       |                     |
|                                                                                   |                                           |                                    |                 |                                         |                                                                              | Idrotter:                                               | Foreningen                 | Aktiv                         | Aktivitetsle.                  | Anställd                              |                     |
|                                                                                   |                                           |                                    |                 |                                         |                                                                              |                                                         |                            | E-bokförin                    | gs 🔲 Funktionär                | Föreningsträ                          | a                   |

Du ger skytten sitt IIDnr. Skytten anger *IIDnr, gren och förening* vid inbetalning till Bg 834-7718.

När betalning sedan kommer in från skytten så markeras ansökan med Ansök, betald och godkänd och sedan skickas ett underlag till tryckeriet. Tryckeriet skickar ut tävlingslicensen med B-post.

Vet man att man ska tävla under året så är det bättre att ansöka tidigt så att man verkligen har tävlingslicensen när det är dags.

#### Frågor?

Vid frågor, kontakta SvSF kansli på telefon: 08-699 63 70 eller via e-post: <u>office@skyttesport.se</u>.